## **Forgot Password Guidance**

Follow below steps to recover your password

1. Go to Homepage of panchayatelection and click on "Forgot Password" link as shown below

|                  | State Election C<br>(022)–22846720, 22045075<br>(a) sec.mh@gov.in | OMMISSION<br>(022)-22846719, 22046909, 22846720 |   | EXECUTION COMERCIN                               |
|------------------|-------------------------------------------------------------------|-------------------------------------------------|---|--------------------------------------------------|
|                  | Login                                                             |                                                 | 2 | Latest News                                      |
| User Name        |                                                                   | Create a Candidate Registration for             | • | <b>ghighj</b><br>04 Jan 2016<br><u>Read more</u> |
| Login            | Forgot Password                                                   | Earme submitted by the contacting condicates    | • | bhm<br>04 Jan 2016<br>Read more                  |
| To retrieve your | password, Kindly use the "Forgot<br>Password" option.             |                                                 | • | bhm<br>04 Jan 2016<br>Read more                  |
|                  |                                                                   | candidates Expenses                             | • | dfgdf                                            |

## 2. Enter Following details as shown below

-UserName Or MobileNumber -Type Of Local Body

|     | Forgot Password                   |  |  |  |
|-----|-----------------------------------|--|--|--|
| Use | er Name/ Mobile No.: *<br>estUser |  |  |  |
| Тур | De of Local body *                |  |  |  |
| M   |                                   |  |  |  |
|     | Username                          |  |  |  |
| ۲   | TestUser                          |  |  |  |
|     |                                   |  |  |  |
|     |                                   |  |  |  |
|     | Submit                            |  |  |  |

3.Now Select UserName And click on "Submit" button.

4.After submitting below message will be displayed and you will Get UserName And Password on your registered mail or a message on your registered mobile number as per details provided.

5.Click on "OK" button to proceed further.

| Your Password has been sent to EmailID Successfully |  |
|-----------------------------------------------------|--|
| ОК                                                  |  |
| Type of Local body *                                |  |
| Colort                                              |  |

## Thank You